# How to Locate PSGM

### Go to <u>https://webapps.umsystem.edu/</u> Then click on **LOG IN** under **Web Applications**

| COLUMBIA   KANSAS CITY   ROLLA   ST. LOUIS | Administrative Web Applications                             |
|--------------------------------------------|-------------------------------------------------------------|
| WEB APPLICATIONS                           | SECURITY<br>Most commonly asked security questions.<br>VIEW |
| SYSTEM STATUS                              |                                                             |

## On the next page, select **FIN Production-FSPRD**

Please select from the list below to proceed. Move your cursor over each item for a description of the application.

- Cognos Budget Reports Portal
- Cognos Reporting
- FIN Authorization
- FIN CRR/ARR
- FIN Finance Structure
- FIN Financial Reports
- FIN Grant Searchable Database
- FIN Grants Pending/Current/Complt
- FIN Journal Entry
- FIN MoCode

- FIN Production-FSPRD
- FIN Reporting-FSRPT
- FIN Search Options
- FIN Supplier Request Form
- FIN Training Documents
- FIN Travel and Expense-HR Supervisor Rpt
- FIN Travel and Expenses
- FIN Trip Optimizer
- HR ISIT Dashboard
- HR PAF

- HR PRODUCTION Database
- HR Search Options
- HRRPT
- Hyperion Planning
- myHR
- Test
- US Bank Access Online
- Workday Planning

## PSGM > Grants

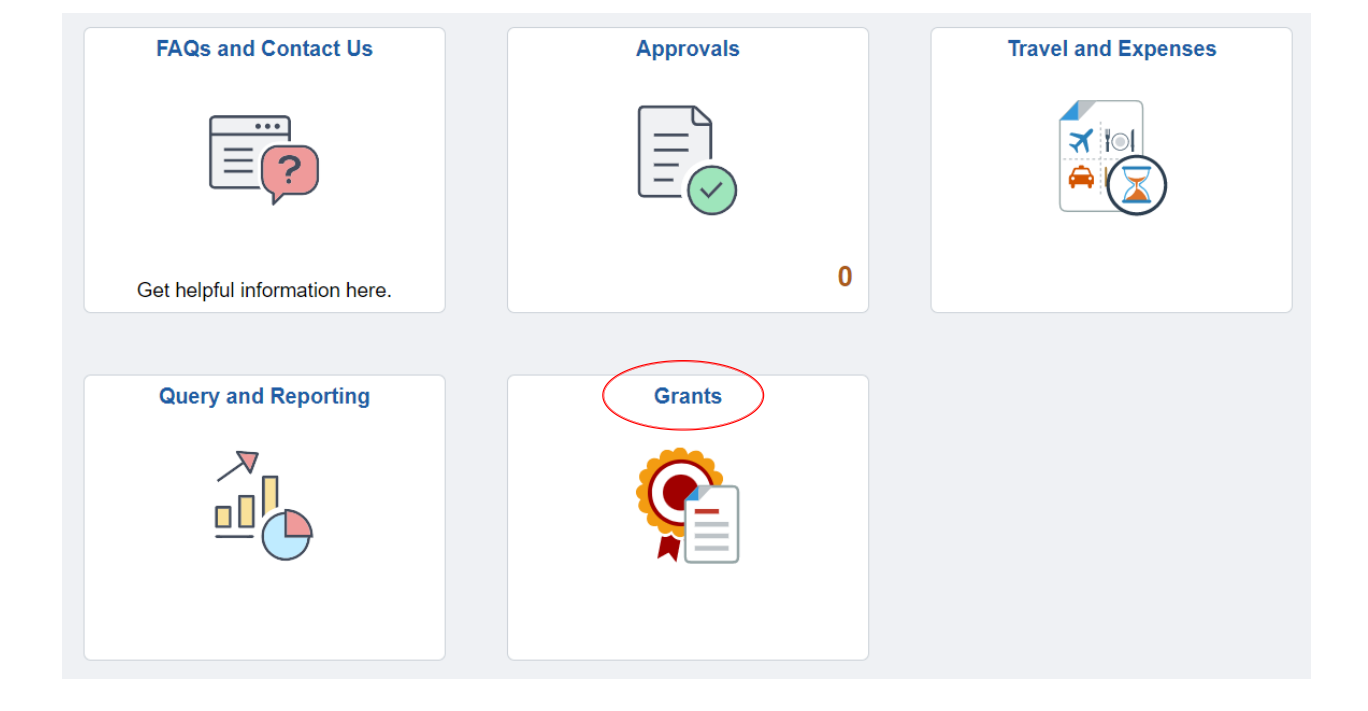

### PeopleSoft>Grants>Proposals>Maintain Proposal

| Find an Existing Valu                                                       | e                                  |                                                        | 2              | > [                       | ⊕ Add a New Value |
|-----------------------------------------------------------------------------|------------------------------------|--------------------------------------------------------|----------------|---------------------------|-------------------|
| <ul> <li>Search Criteria</li> <li>Enter any information you have</li> </ul> | e and click Search. Leave fields t | blank for a list of all values                         |                |                           |                   |
| Precent Searches                                                            | Choose from recent searches        | <ul> <li>Maintendi a instituti ani valides.</li> </ul> | Saved Searches | Choose from saved searche | s 🗸 🌶             |
| Business U                                                                  | nit begins with 🗸                  | Q                                                      | <              | — 1                       |                   |
| Proposal                                                                    | ID begins with 🗸                   | Q                                                      |                |                           |                   |
| Version                                                                     | ID begins with 🗸                   | Q                                                      |                |                           |                   |
| Empl                                                                        | ID begins with 🗸                   | Q                                                      |                |                           |                   |
| Sponsor                                                                     | ID begins with 🗸                   | Q                                                      |                |                           |                   |
| Proposal Ty                                                                 | pe = ~                             | ~                                                      |                |                           |                   |
| Proposal Stat                                                               | us = 🗸                             | ~                                                      |                |                           |                   |
| Departme                                                                    | ent begins with 🖌                  | Q                                                      |                |                           |                   |
| Short Tr                                                                    | tle begins with 🗸                  |                                                        |                |                           |                   |
| /                                                                           | Show fewer options                 |                                                        |                |                           |                   |
| C                                                                           | Case Sensitive                     | Correct History                                        |                |                           |                   |
|                                                                             | Search                             | Clear                                                  |                |                           |                   |

- 1. Input your Business Unit : COLUM, HOSPT, OR UMSYS.
- 2. Click on Add a New Value.

**Maintain Proposal** 

| Maintain Proj     | oosal                           |          |      |   |
|-------------------|---------------------------------|----------|------|---|
| Add a New V       | alue                            |          |      |   |
|                   |                                 |          |      |   |
| *Business Unit    | COLUM Q                         |          |      |   |
| *Proposal ID      | NEXT Q                          | ←        |      | 3 |
| *Version ID       | V101                            |          |      |   |
| Add               | ]                               | <        |      | 4 |
|                   |                                 |          |      |   |
| 3. Acc<br>4. Clie | cept default Prop<br>ck on Add. | osal ID: | NEXT |   |

|                      | 19                                                                                        |                                      |                   |                     |                   |                       |
|----------------------|-------------------------------------------------------------------------------------------|--------------------------------------|-------------------|---------------------|-------------------|-----------------------|
| Proposal Projects    | Checklist <u>B</u> udgets <u>R</u> eso                                                    | urces <u>C</u> ertifications Reports | Attachments       | Mailing Instruction | Shared Credit     | Effort                |
|                      | Proposal ID NEXT                                                                          | r                                    |                   | Ver                 | rsion ID V101     |                       |
|                      | Description                                                                               | ← 5                                  |                   | Cu                  | urrency USD       |                       |
| 6                    |                                                                                           |                                      |                   |                     | Add to My Propos  | als                   |
| *Due Date:           | 🔰 *Due Date Type:                                                                         | ▼ Due Date Time:                     | Time Zones for t  | he U.S.:            | •                 |                       |
| *Title 8             | $\rightarrow$                                                                             |                                      |                   | - 7                 |                   |                       |
| Long Description     |                                                                                           |                                      |                   |                     |                   |                       |
| *PI ID               | Q <                                                                                       | <u> </u>                             | Stat              | tus                 |                   |                       |
| *Sponsor ID          | <q td="" ←<=""><td> 10</td><td>*F</td><td>Proposal Status</td><td>aft 🔥</td><td></td></q> | 10                                   | *F                | Proposal Status     | aft 🔥             |                       |
| Pre-Award Administra | tor 📃 🔍 <                                                                                 | 11                                   | S                 | Submit Status: No   | ot Submitted      |                       |
| *Purpose             | $\rightarrow$                                                                             | Q                                    | 0                 | Generate Status No  | ot Generated      |                       |
| *Proposal            | New                                                                                       | ▼ 📑                                  |                   | In Approval Proces  | SS El             | ectronic Approval     |
| NSF Field of Science | Q                                                                                         | ,                                    |                   |                     |                   |                       |
| CFDA                 | Q /                                                                                       | Additional Information               | 13                | 17                  | 7                 | 0                     |
|                      |                                                                                           | 1/.                                  |                   |                     | $\mathbf{n}$      | 18                    |
| 1                    | .6                                                                                        | ~ -4                                 |                   |                     |                   | K                     |
|                      | *Start Date 01/11/2016                                                                    | *End Date                            | F                 | No. Per             | riods             | Build Periods         |
| Budget Periods       |                                                                                           |                                      |                   | Personali           | ze   Find   💷   🗮 | First 🗹 1 of 1 🕨 Last |
| Details PHS Incom    | nes 📖                                                                                     |                                      |                   |                     |                   |                       |
| Period *S            | tart Date                                                                                 | *End Date                            | Target Sponsor Bu | udget               |                   |                       |
| 1                    | 31                                                                                        | 31                                   |                   |                     |                   | + -                   |

- 5. Enter brief name for the proposal into the Description field. This space is limited to 20 characters.
- 6. Enter the proposal due date, type (from the drop down menu: postmark, receipt, self), time and time zone.
- 7. Enter the project title: At the Long Description text box, click the arrow hyperlink. Enter the full project title in the pop-up window. The description is what will print on the PSRS and should match the proposal submitted to the sponsor. Highlight the full project title and right-click to copy. Click Return.
- 8. Right-click to paste the project title into the Title field. This field is limited to 56 characters.
- 9. Enter the Principal Investigator (PI) 8-digit Employee ID or search by name.
- 10. Enter the 10-digit sponsor number or search by name. Use "Unlisted Sponsor," if needed, and follow up by completing the online New Sponsor Request Form on the SPA website.
- 11. Enter the SPA Senior Grants and Contracts Administrator (SGCA) 8-digit Employee ID or search by name.
- 12. Enter the proposal purpose clicking the magnifying glass: Instruction, Other Sponsored Activity, Research Applied, Research Basic, or Research Development.
- 13. Select the Proposal Type from the dropdown list (e.g., New, Renewal, Continuation).
- 14. Enter the ALN (CFDA) number in the field, if known at time of proposal. If not known, SPA will add this information at award.
- 15. Proposal Status will be "Draft."
- 16. Enter the Start Date and End Date of project. Note: These dates are assumed estimated and/or based on sponsor guidelines.
- 17. Enter the number of budget periods.
- 18. Click the Build Periods button.
- 19. To avoid errors, **do not save until step 25.** Click the Projects tab located at the top of the screen to continue .

|                             |                       | 22                    |                  |          |                  |                |                 |                  |          |          |              |
|-----------------------------|-----------------------|-----------------------|------------------|----------|------------------|----------------|-----------------|------------------|----------|----------|--------------|
| Proposal Projects           | Checklist Budge       | ets <u>R</u> esources | <u>C</u> ertific | ations   | R <u>e</u> ports | Attachmen      | nts <u>M</u> ai | ling Instruction | Shared   | l Credit | Effort       |
| Propos                      | alID NEXT             |                       |                  |          |                  | Version        | ID V101         |                  |          |          |              |
| Descri                      | ption                 |                       |                  |          |                  | Curren         | cy USD          |                  |          |          |              |
| Proposal Projects           |                       |                       |                  |          |                  |                |                 | Find   View All  | First    | 1 of 1   | Last         |
| Project ID                  | NEXT_1                | 🕑 Primary             |                  |          |                  |                |                 |                  |          |          | + -          |
| *Title                      | pulls from            | proposal pa           | age              |          |                  |                |                 |                  |          |          |              |
| Long Description            |                       |                       |                  |          |                  |                |                 |                  |          |          |              |
| *Department                 | Q <                   |                       |                  |          | De               | pt Contact     |                 |                  |          |          |              |
| *Subdivision                |                       | 20                    | )                |          | De               | ept Rep        |                 |                  |          |          |              |
| *Institution                |                       |                       |                  |          |                  |                | Other C         | Contacts         |          |          |              |
| institution                 |                       |                       |                  |          |                  |                | Depart          | ment Credit      |          |          |              |
| SPO                         |                       |                       |                  |          |                  | SPO Conta      | ict             |                  |          |          |              |
| F & A Distribution          |                       |                       |                  |          |                  |                | Personaliz      | ze   Find   💷    | 🕮 Fi     | irst 🔳 🕨 | Last         |
| *Department                 | *Department           |                       |                  | Location | ı                |                | Comme           | ents Perce       | nt Share |          |              |
| C4310064                    | RECOVERY OF I         | NDIRECT COSTS         | Q                |          |                  |                |                 |                  |          |          | + -          |
| Project Percent S           | hare                  |                       |                  |          |                  |                |                 |                  |          |          |              |
| Go To Location              | Protocols             | Component             | Setup L          | evel     | Keywor           | ds (           | Gender & I      | Minority Study   | Trair    | nee      | Attributes   |
| Return To: My Pro           | posals                |                       | 21               |          |                  |                |                 |                  |          |          |              |
| 🗐 Save 🔚 Notify             | 🗘 Refresh             |                       |                  |          |                  | ſ              | 🗐 Add           | 🖉 Update/E       | Display  | Corr     | rect History |
| Proposal   Projects   Check | ist   Budgets   Resou | rces   Certifications | Reports          | Attachn  | nents   Mailir   | ng Instruction | Shared (        | Credit   Effort  |          |          |              |

20. Enter the DeptID based on the purpose of the project. Click the magnifying glass to use the search option if needed. If a DeptID for the appropriate purpose is not listed, complete the online New Chartfield (DeptID) Request for Grants form on the OSPA website.

Research - 22 Other Sponsored Activity - 32 Instruction - 11 Scholarship - 81 Fellowship - 82

- 21. This field pulls a default DeptID number, as determined by the business unit entered in #1, and **should not be changed**.
- 22. To avoid errors, **do not save until step 25**. Click the Checklist tab located at the top of the screen to continue.

|                  |                                                                                                    | 23                                                                                                  | 3                                                   |                                                                                                    |                                                                             |                |                                               |                                                      |                             |                             |   |
|------------------|----------------------------------------------------------------------------------------------------|----------------------------------------------------------------------------------------------------|-----------------------------------------------------|----------------------------------------------------------------------------------------------------|-----------------------------------------------------------------------------|----------------|-----------------------------------------------|------------------------------------------------------|-----------------------------|-----------------------------|---|
| Prope            | eal Projects                                                                                                    | Checklist                                                                                           | <u>B</u> udgets                                     | Resources                                                                                                    | <u>C</u> ertifications                                                      | Reports        | Attachments                                   | Mailing Instruction                                  | Shared Credit               | Effort                      |   |
|                  | Proposal ID NE<br>Version ID V1                                                                                   | EXT<br>01                                                                                           |                                                     | Title<br>PI Name                                                                                                    |                                                                             |                |                                               |                                                      |                             |                             |   |
| Solicita         | tion/RFP Number                                                                                                   | Please enter any al                                                                                 | obreviations that a                                 | re in the FCA title (i                                                                                                    | Ex EAGER, RAPID, G                                                          | RANTED, etc.). |                                               |                                                      |                             |                             |   |
| A_~              | Isthis a Multi-UM                                                                                                 | Enter "None" if ther<br>Campus project?                                                             | e is no FOA, RFP                                    | or Solicitation num                                                                                                    | ber/ttle available.                                                         |                |                                               |                                                      |                             |                             |   |
| B                | Is this project relat                                                                                             | ted to a University Lice                                                                            | inse or assigned p                                  | ateni?                                                                                                    |                                                                             | M_~            | Is this award transfer                        | ring in from another institution                     | n?                          |                             |   |
| C                | Will this proposed                                                                                                | project produce disco                                                                               | veries or invention                                 | is that may result in.                                                                                                    | a patent?                                                                   | N_~            | Does the sponsor req<br>work or be associated | uire foreign national approva<br>I with the project? | al or stipulate that no for | eign nationals be allowed t | • |
| D ~              | Is the principal inv                                                                                              | esigator requesting e                                                                               | dia compensation                                    | 0                                                                                                    |                                                                             | <b>○</b> ~     | Does this project invo                        | lve travel to or shipping of m                       | aterials to destinations (  | utside the United States?   |   |
| E 🗸              | Will space that do                                                                                                | es not currently exist b                                                                            | e required for this                                 | project?                                                                                                    |                                                                             | Place(5)       |                                               |                                                      |                             |                             |   |
| F                | Will any sponsor p                                                                                                | proprietary information                                                                             | be provided by th                                   | e sponsor in support                                                                                                    | t of the scope of work?                                                     | Р <b>ч</b>     | Does the project invo<br>United States?       | lve any entity (sponsor, colla                       | borators, consultants, se   | ppliers, etc.) outside the  |   |
|                  | _                                                                                                    |                                                                                                    |                                                     |                                                                                                    |                                                                             | Entity(ie:     | 5)                                            |                                                      |                             |                             |   |
| G                | Are you request                                                                                                   | ing release time?                                                                                   |                                                     |                                                                                                    |                                                                             |                |                                               |                                                      |                             |                             |   |
| н                | Is this related to                                                                                                | a previous proposa                                                                                  | 1?                                                  |                                                                                                    |                                                                             | Q ~            | is there cost share                           | on this proposal?                                    |                             |                             |   |
| I 🗸              | computing, hardw                                                                                                  | are beyond a standard                                                                               | computing device                                    | e, lab equipment for                                                                                                    | data collection, or are                                                     |                |                                               |                                                      |                             |                             |   |
| J 🗸              | Will this work invo                                                                                               | We MU Extension pers                                                                                | onnel or one or m                                   | ore of the county E                                                                                                    | tension offices?                                                            |                |                                               |                                                      |                             |                             |   |
| K v              | Does this project i                                                                                               | nvolve the use of hum                                                                               | an embryonic ster                                   | n cells (hESC)?                                                                                                    |                                                                             |                |                                               |                                                      |                             |                             |   |
| L 🗸              | Is this a graduate                                                                                                | student or posideo sub                                                                              | mission?                                            |                                                                                                    |                                                                             |                |                                               |                                                      |                             |                             |   |
|                  | Please sheek a this project will                                                                                  | ll Research Core F<br>I utilize:                                                                    | acilities                                           |                                                                                                    |                                                                             |                |                                               |                                                      |                             |                             |   |
| 25               | Cell & Immu<br>Electron Mid<br>Advanced L<br>Proteomics<br>Animal Mod<br>Metabolomi<br>X-Ray Micro<br>PET Imaging | nobiology<br>rroscopy<br>ight Microscopy<br>Center<br>eling Core<br>es Core<br>analysis<br>g Center | G<br>B<br>N<br>M<br>P<br>C<br>C<br>C<br>C<br>S<br>r | enomics Technol<br>oinformatics and<br>MR Facility<br>olecular Interacti<br>ant Transformati<br>ognitive Neurosc<br>oboratory for Infe<br>nall Animal Phen | ogy<br>I Analytics<br>ons<br>ience Systems<br>ctious Disease Re<br>iotyping | search         | 24                                            |                                                      |                             |                             |   |
| Save<br>Proposal | Notify                                                                                                    | Refresh<br>ecklist   Budgets                                                                        | Resources                                           | Certifications                                                                                                    | Reports   Atlach                                                            | ments   Mailir | ng Instruction   Sh                           | nared Credit   Effort                                |                             |                             |   |

- 23. An answer to each question is required in order to save and continue. **See the next slide** for more information about each question.
- 24. Proposed use of Research Core Facilities, if known, is important to note here: SPA provides a report to the Core Facilities managers for use planning purposes.
- 25. Once the checklist is complete, click on Save. The system will then assign a proposal number. Write it down. At this point, the assigned project number(s) will be listed on the Projects tab. When saving, Warnings will appear. Click OK to continue.

Warning -- An Abstract is highly recommended, but not required to save the proposal within PeopleSoft. (24000,106)

An Abstract is highly recommended, but not required to save the proposal within PeopleSoft.

OK Cancel

Warning -- One Keyword is highly recommended, but not required to save the proposal within PeopleSoft. (24000,107)

One Keyword is highly recommended, but not required to save the proposal within PeopleSoft.

OK Cancel

| a. | s this a Multi-UM Campus project? If yes, there will need to be a PSRS for each campus with the prime camp | ่วบร |
|----|----------------------------------------------------------------------------------------------------|------|
|    | submitting the proposal.                                                                                   |      |

- **b.** Is this project related to a University License or assigned patent? This becomes relevant at award time; SPA will communicate to the Office of Technology Management and Industry Relations (OTMIR).
- c. Will this proposed project produce discoveries or inventions that may result in a patent? This becomes relevant at award time; SPA will communicate to OTMIR.
- d. Is the principal investigator requesting extra compensation? Requires additional approvals and documentation. Contact your Human Resources (HR) representative.
- e. Will space that does not currently exist be required for this project? SPA will engage Space Planning and Management, as appropriate.
- f. Will any sponsor proprietary information be provided by the sponsor in support of the scope of work? If yes, a text box (below) will open, requesting a date. SPA will notify OTMIR.

Confidentiality End Date:

**g.** Are you requesting release time? If yes, a text box (below) will open, requesting dates. This information is important for the Department/Division to consider in terms of current commitments to the University.

| Begin Date: | 31 | End Date: |  |  |
|-------------|----|-----------|--|--|
|-------------|----|-----------|--|--|

h. Is this related to a previous proposal? If yes, a text box (below) will open requesting additional information. It is helpful to note if a proposal is a resubmission of a previous, non-funded project. Also, this information becomes important if the new project is intended as a renewal of or supplement to a current project.

| Dr | iginal Proposal ID | Version ID |   |
|----|--------------------|------------|---|
|    | Q                  |            | Q |

i. Does this project require computing, data storage, or data networking capabilities exceeding those of routine desktop computing? If yes, a text box (below) will prompt you to describe and then answer another question: Please describe those needs (minimum 20 character response):

|  | ~ |
|--|---|
|  | ~ |

j. Will this work involve MU Extension personnel or one or more of the county Extension Offices? If yes, a text box will prompt you to describe the activity.

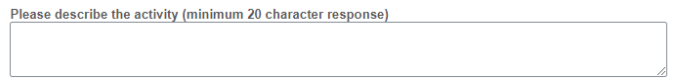

**k.** Does this project involve the use of human embryonic stem cells (hESC)? If yes, OSPA will notify the Compliance Office for review and approval by the MU hESC Committee.

Need to enter hESC on the Certification page of this proposal

I. Is this a graduate student or postdoc submission? If yes, a dropdown will prompt you to specify.

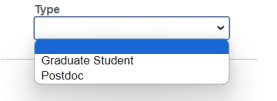

- m. Is this award transferring in from another institution?
- n. Does the sponsor require foreign national approval or stipulate that no foreign nationals be allowed to work or be associated with the project?
- o. Does this project involve travel to or shipping of materials to destinations outside the United States?
- p. Does the project involve any entity (sponsor, collaborators, consultants, suppliers, etc.) outside the United States? For questions m, n, and o: If yes, there could be export control concerns and a license may be required. SPA will engage the Compliance Office.
- **q.** Is there cost share on this proposal? If yes, a drop down box will open with two options: Sponsor Required or Voluntary. Sponsor-required or voluntary committed cost share should be described consistently in the budget and budget narrative and noted in this Checklist.

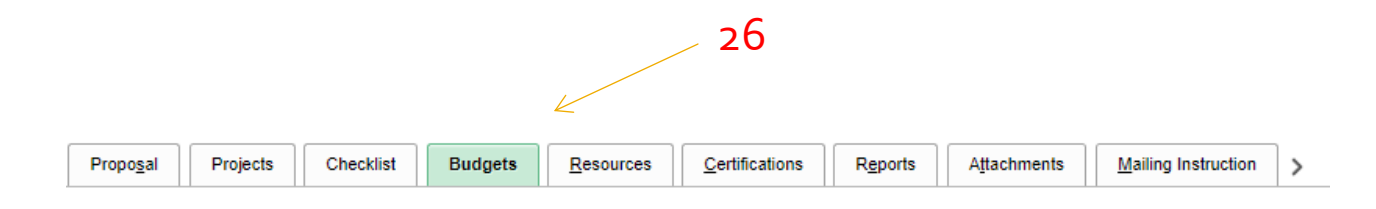

#### 26. Click on Budgets tab to enter the F&A rate(s).

| Propo <u>s</u> al P | rojects Ch     | ecklist Bud   | gets <u>R</u> esources <u>C</u> ertifications | Reports Attac          | hments Mailing Instruct    | tion >                         |
|---------------------|----------------|---------------|-----------------------------------------------|------------------------|----------------------------|--------------------------------|
| Propos              | sal ID NEXT    |               | Ve                                            | ersion ID V101         |                            |                                |
| Descri              | iption         |               | c                                             | Currency USD           |                            |                                |
| Proposal Project    | t              |               |                                               |                        | QI                         | I of 1 View A                  |
| Proje               | ct ID NEXT_1   |               |                                               | Title                  |                            |                                |
| Budget Header       |                |               |                                               |                        | QI                         | I of 1 View All                |
| *Budge              | et ID 1        |               |                                               | Description 1          |                            | + -                            |
| Start I             | Date 02/22/201 | 19            |                                               | End Date               | ude in Proposal            |                                |
| Budget Period       |                |               |                                               |                        |                            |                                |
| Period              | Start Date     | End Date      | Amount                                        |                        | Program Income             | Number of Participant/Trainees |
| 1                   |                |               |                                               |                        | Program Income             |                                |
| F & A and Pricing   | Setup          |               |                                               | Total                  |                            |                                |
| Go Location         | n Prote        | cols Cor      | nponent Setup Level Keyw                      | vords Gender           | & Minority Study Trair     | nee Attributes                 |
| Save Notif          | fy Refres      | h             |                                               |                        | Add Upda                   | ate/Display Correct History    |
| oposal   Projects   | s   Checklist  | Budgets   Res | ources   Sertifications   Reports   Attac     | hments   Mailing Instr | uction   Shared Credit   E | ffort                          |
|                     |                |               |                                               |                        | 27                         |                                |

27. Click on the F&A and Pricing Setup hyperlink.

#### F & A and Pricing Setup

| Proposal ID 0048348             |                         | Version ID               | V101                 |                     |      |
|---------------------------------|-------------------------|--------------------------|----------------------|---------------------|------|
| Description PeopleSoft Grants M | odule - Easy as 1, 2, 3 | Budget ID                | 1                    |                     |      |
|                                 |                         | Project ID               | 00053649             |                     |      |
| Institution Minus               | Funded                  |                          | Sponsor Minus Funded |                     |      |
| Contracts Related               |                         |                          |                      |                     |      |
| *Pricing Method As Incurred     | •                       |                          |                      |                     |      |
| *Product 00001                  | ্ 2                     | .8                       |                      |                     |      |
| F&A Set Up                      |                         |                          | Find   View All      | First 💶 1 of 1 🕨    | Last |
| *Rate Type RES 🔍 Rese           | arch                    |                          |                      | [                   | + -  |
| Institution                     |                         |                          |                      |                     |      |
| FA Base MTDC 🔍 Modifie          | d Total Direct Cost     | Institution Rates        | Find   View All      | First 🔳 1 of 1 🕨 La | ast  |
| A                               |                         | Effective Date           | 07/01/2013 FA Rate   | % 53.50             |      |
| Pulls                           | in based on rate ty     | vpe chosen               |                      |                     |      |
| Sponsor                         |                         |                          |                      |                     |      |
|                                 | matic; same as ins      | titution <sup>ates</sup> | Find   View All      | First 💶 1 of 1 🖭 La | ast  |
| FA Base MTDC Q Modifie          | d Total Direct Cost     | Effective Date           | FA Rate              | % 0.00              |      |
| Budget                          |                         |                          |                      |                     |      |
| FA Base MTDC O Modifie          | d Total Direct Cost     | Budget Rates             | Find   View All      | First 💶 1 of 1 🕨 La | ast  |
|                                 | 29                      | *Effective Date          | 07/01/2013 🛐 FA Rate | % 53.50 +           | -    |
|                                 | <b>,</b>                |                          |                      | $\rightarrow$       |      |
| Comments                        |                         |                          |                      |                     |      |
|                                 | Complete per spo        | onsor guidelines or      | approved F&A Wai     | ver;                |      |
| $\wedge$                        | otherwise, rate s       | hould match Institu      | ution rate above.    |                     |      |
|                                 |                         |                          |                      |                     |      |
|                                 |                         |                          |                      |                     |      |
| Input comme                     | nts if rate does not    | match institution        | al rate (required).  |                     |      |

- 28. To choose the Rate Type, click on the magnifying glass. The following slide shows the choices available. Choose the rate type that matches your project type.
- 29. To choose the Budget FA Base, click on the magnifying glass. The following slide shows the choices available. Enter comments if the Budget and F&A Allowable rates do not match the Institutional rate. Click OK. The system will return to the previous screen.

**Note:** Should you have questions as to whether the sponsor's rate and/or supporting documentation ("published policy") is acceptable, contact your SGCA.

**Note:** If an F&A Waiver (RUC) is required, review and approval can take several weeks. Submit the completed and PI/Chair/Dean-signed form to SPA as quickly as possible.

|             | нер                                        |  |  |  |  |  |  |  |  |
|-------------|--------------------------------------------|--|--|--|--|--|--|--|--|
| SetID       | UOFMO                                      |  |  |  |  |  |  |  |  |
| FA Rate ID  | begins with 🔻                              |  |  |  |  |  |  |  |  |
| Description | begins with V                              |  |  |  |  |  |  |  |  |
| Search      | Clear Cancel Basic Lookup                  |  |  |  |  |  |  |  |  |
| Search Resu | lts                                        |  |  |  |  |  |  |  |  |
| View 100    | I I-7 of 7 ▼ ► ►                           |  |  |  |  |  |  |  |  |
| FA Rate ID  | Description                                |  |  |  |  |  |  |  |  |
| CLINI       | Clinical Trials                            |  |  |  |  |  |  |  |  |
| INSOF       | Instruction Rate - Off Campus              |  |  |  |  |  |  |  |  |
| INSTR       | Instruction Rate - On Campus               |  |  |  |  |  |  |  |  |
| OSPAC       | Other Sponsored Activity Rate - On Campus  |  |  |  |  |  |  |  |  |
| OSPOF       | Other Sponsored Activity Rate - Off Campus |  |  |  |  |  |  |  |  |
| RES         | Research Rate - On Campus                  |  |  |  |  |  |  |  |  |
| RESOF       | Research Rate - Off Campus                 |  |  |  |  |  |  |  |  |

## ← Re: #28 on the previous slide:

- Is the project a clinical trial, research, instruction or other sponsored activity?
- 2. Will the preponderance of the work for the project be performed on campus or off campus, or are there both on-campus and off-campus components?

**Re: #29 on the previous slide:** Use the sponsor guidelines to determine the correct FA Base.

|              |             |                       | Help         |  |  |  |  |  |  |
|--------------|-------------|-----------------------|--------------|--|--|--|--|--|--|
| SetID        |             | UOFN                  | 10           |  |  |  |  |  |  |
| FA Base ID   | begins wit  | th ▼                  |              |  |  |  |  |  |  |
| Description  | begins wit  | th 🔻                  |              |  |  |  |  |  |  |
| Search       | Clear       | Cancel                | Basic Lookup |  |  |  |  |  |  |
| Search Resul | ts          |                       |              |  |  |  |  |  |  |
| View 100     | N (         | 1-25 of 25 🔻          |              |  |  |  |  |  |  |
| FA Base ID   | Descriptio  | n                     |              |  |  |  |  |  |  |
| CNSTR        | Constructio | Construction Projects |              |  |  |  |  |  |  |
| MLINT        | MTDC less   | Int. Stipend          | 702500       |  |  |  |  |  |  |
| MTASK        | MTDC Les    | s Subcontract         | t < 25K      |  |  |  |  |  |  |
| MTDC         | Modified To | otal Direct Co        | st           |  |  |  |  |  |  |
| MTLGA        | MTDC less   | GRA/GTA               |              |  |  |  |  |  |  |
| MTLTE        | MTDC less   | Telecom               |              |  |  |  |  |  |  |
| MTLTR        | MTDC less   | s Travel              |              |  |  |  |  |  |  |
| REU          | National S  | cience FNDT           | I REU        |  |  |  |  |  |  |
| SFT          | Salary Frin | ge and Tuition        | n            |  |  |  |  |  |  |
| STAID        | Student Ai  | d                     |              |  |  |  |  |  |  |
| SUPEQ        | Supplies a  | nd Equipment          |              |  |  |  |  |  |  |

| SWBEN | Salary and Benefits            |
|-------|--------------------------------|
| SWONL | Salary and Wages Only          |
| TAP   | Travel,Advertisment,Prof Serv  |
| TDC   | Total Direct Cost              |
| TDCSK | TDC less all Subcontracts      |
| TLEQ  | TDC Less Equipment             |
| TLFTV | TDC Less Fringe and Travel     |
| TLSST | TDC Less SW, Ben, Sup, Tphone  |
| TLSWB | TDC Less Salary/Wages Benefits |
| TLTE  | TDC Lss Tuition Fees Equip     |
| TLTES | TDC Lss Tut Ins Equip SubK>25  |
| TLTIE | TDC Lss Tuition Fees Ins Equip |
| TLTR  | TDC Less Telephone and Rent    |
| TRVL  | Travel                         |

|                           |                           |             |                       | 30                    |                     |        |                   |             |                        |
|---------------------------|---------------------------|-------------|-----------------------|-----------------------|---------------------|--------|-------------------|-------------|------------------------|
|                           |                           |             |                       |                       |                     |        | New Window I Heln | l Person:   | alize Pao              |
| Proposal Projects         | Checklist <u>B</u> udgets | Resources C | ertifications Reports | Attachments           | Mailing Instruction | Shared | Credit Effort     | 1           | unco r ug              |
| Proposal ID 0059          | 502                       |             | Version               | ID V101               |                     |        |                   |             |                        |
| Description NEH           | Sustaining Cultu          |             | Curren                | sy USD                |                     |        |                   |             |                        |
| Project                   |                           |             |                       |                       |                     | Q      | I II I I I I      | f1 🔻 🕨      | $\left\ \cdot\right\ $ |
| Project ID 00066054       |                           |             | Title NEH Sus         | taining Cultural Pres | ervation            |        |                   |             |                        |
| Resource                  |                           |             |                       |                       | QI                  |        | 1 of 1 🔻 🕨        | )⊧ I Vi     | iew All                |
| *Type                     | ٩                         |             |                       |                       |                     |        |                   | +           | -                      |
| Subrecipient Subrecipient | c                         | . B = e 🧊   |                       |                       | QI                  | €      | 1 of 1 🔻 🕨        | ► I Vi<br>+ | iew All                |
| I Q                       |                           |             |                       |                       |                     |        | N                 | 1-1 of      | 1 🔻                    |
| Research                  | Employee ID               | Name        |                       | *Role                 |                     |        | Details           |             |                        |
| GEN00011 Q Generic, Tech  |                           |             | hnicalStaff           | Principal Ir          | nvestigator         | Q      |                   |             | +                      |
|                           |                           |             | 31                    |                       |                     |        |                   |             |                        |

- 30. Click on the Resources tab.
- 31. Enter the 8-digit Employee ID, or use the search function (magnifying glass) for all personnel. Names will populate based on Employee ID. Enter the appropriate role, with particular attention to PI, Co-I, or Key Personnel, as those signature are required on the ePSRS. Utilize the role Notification of EA for any individual who should receive notification of the proposal but whose approval is not required. Utilize the role Signature EA for any additional individual who will need to approve but is not included in the predetermined security settings for DeptIDs identified in the Budget, Shared Credit, or Cost Share panels.

Note: Use the "+" sign on the right side of the screen to add a row.

|               |                            |                               |                              |                          |                     |                       |                        |           |               | -         |                | New Window | Help      | Persona |
|---------------|----------------------------|-------------------------------|------------------------------|--------------------------|---------------------|-----------------------|------------------------|-----------|---------------|-----------|----------------|------------|-----------|---------|
| Proposal      | Projects                   | Checklist                     | <u>B</u> udgets <u>R</u> eso | ources Certifications    | Repor               | ts A <u>t</u> tachmen | ts <u>M</u> ailing In: | struction | Shared Credit | >         |                |            |           |         |
| Prop          | posal ID 00<br>cription NI | )59502<br>EH Sustaining Cultu |                              | 3                        | Version<br>2 Curren | ID V101<br>cy USD     |                        |           |               |           |                |            |           |         |
| Project       |                            |                               |                              |                          |                     |                       |                        |           |               | Q I 14    | 1 of 1 ▼       |            | View A    | ш       |
| P             | roject ID 0                | 0066054                       |                              |                          | Title N             | EH Sustaining Cult    | ural Preservation      |           |               |           |                |            |           |         |
|               |                            |                               |                              |                          |                     |                       |                        |           |               |           | < <b>€</b> 1-  | 1 of 1 🔻 🗎 |           |         |
| Certifica     | ition Info                 | Review and Stat               | us                           |                          |                     |                       |                        |           |               |           |                |            |           |         |
| *Certificatio | on Code                    | Certification Date            | *Indicator                   | Certified By             |                     | Approval Date         | Expiration Dt          | Assuranc  | e Number      | Exemption | Number         |            |           |         |
| l             | Ra                         | Ē                             |                              | •                        | ۹                   | (iii)                 | (iii)                  |           |               |           | ٩              | +          | -         |         |
|               |                            | _33                           |                              | R                        |                     |                       |                        |           |               |           | /              | ^          |           |         |
| Go To Loo     | cation                     | Protocols                     | Component                    | Setup Level 34           | Keywords            | Gende                 | r & Minority Study     | Ir        | ainee Atti    | ibutes    | 35             |            |           |         |
| Save          | Return to S                | earch Notify                  | Refresh                      |                          |                     |                       |                        |           |               | Add       | Update/Display | Correc     | t History |         |
| posal   Pr    | oiects ∣ Ch                | ecklist   Budgets             | Resources   Cert             | fications   Reports   At | achments            | Mailing Instruction   | Shared Credit          | Effort    |               |           |                |            |           |         |

#### 32. Click on the Certifications panel.

33. Use the magnifying glass to add appropriate certifications (e.g., HUMA = IRB approval required for human subjects involvement, ANIM = ACUC approval required for animal use, RDNA = recombinant DNA involvement, for notification to Environmental Health and Safety).

34. Use the Indicator drop down list to insert the status of the request.

35. If the project requires multiple certifications, use the + to add additional certifications.

|                       | Look Up C            | ertification Code             |
|-----------------------|----------------------|-------------------------------|
| Certification         | SetID<br>Code begins | UOFMO                         |
|                       |                      |                               |
| Search                | Clear                | Cancel Basic Lookup           |
|                       |                      |                               |
| View 100              | s                    | 1 10 of 40 Y                  |
| VIEW 100              |                      |                               |
| Certification<br>Code | Short<br>Description | Description                   |
| AGE                   | Age Discr            | Age Discrimination            |
| ANIM2                 | VertAnim2            | Vertebrate Animals Second     |
| ANIM3                 | Animal               | Vertebrate Animals Third      |
| ANIM4                 | Animal               | Vertebrate Animals            |
| ANIMA                 | Animal               | Vertebrate Animals            |
| BGINV                 | Begin PI             | Beginning Investigator        |
| CARC                  | Carcinogen           | Carcinogens                   |
| CIVIL                 | Civil Rts            | Civil Rights                  |
|                       | Conflict             | Conflict of Interest          |
| DEBAR                 | Debarment            | Debat                         |
| DRUG                  | Drug Free            | Drug Free Workplace           |
| FEDDT                 | Fed Debt             | Delinquent Federal Debt       |
| FSEW                  | PI w/disab           | Facilitate Scientists W/Disab |
| GMPR                  | Grp Propos           | Group Proposal                |
| HAZMT                 | Hazard Mat           | Hazardous Materials           |
| HESC                  | hESC                 | Human Embryonic Stem Cells    |
| HISTR                 | Hist Place           | Historical Places             |

| Propo <u>s</u> al | Project      | ts Checklist        | <u>B</u> udgets <u>R</u> | esources <u>C</u> ertificat | ions Reports     | Attachments            | Mailing Instruction    | >               |
|-------------------|--------------|---------------------|--------------------------|-----------------------------|------------------|------------------------|------------------------|-----------------|
|                   | Proposal ID  | 0059502             |                          |                             | Version ID V10   | 1                      |                        |                 |
|                   | Description  | NEH Sustaining C    | Cultu                    |                             |                  |                        | 36                     |                 |
| Proposal          | Project      |                     |                          |                             |                  | Q I I I                | 1 of 1 🔻 🕨             | View All        |
|                   | Project ID   | 00066054            |                          |                             | Title NEH Susta  | aining Cultural Prese  | rvation                |                 |
| Report            |              |                     |                          |                             | Q                |                        | -1 of 1 🔻 🕨            | View All        |
|                   | *Type        |                     | •                        |                             | — 37             |                        |                        | + -             |
| 0                 | Comments     |                     | $\wedge$                 |                             |                  |                        |                        |                 |
|                   |              |                     |                          |                             |                  |                        |                        |                 |
|                   |              |                     | 38                       |                             |                  |                        |                        |                 |
| Go To             | Location     | Protocols           | Component                | Setup Level                 | Keywords         | Gender & Minority      | y Study Trainee        | Attributes      |
| Save              | Return to    | Search Notif        | y Refresh                |                             |                  | Add                    | Update/Display         | Correct History |
| Proposal          | Projects   C | Checklist   Budgets | Resources   C            | ertifications   Reports     | Attachments   Ma | ailing Instruction   S | Shared Credit   Effort |                 |

- 36. Click on the Reports tab.
- 37. The Type drop-down menu allows for Abstract, Major Goals, or Progress Report Summary. This is not a required field, but an Abstract is recommended.
- 38. For comments under Abstract, copy and paste the lay summary (generally a brief description of the project) from the PI's proposal or an other available brief summary of the project. The Abstract will appear on the PSRS. **Note:** A descriptive abstract is important for various reasons including facilitating subcontracts and COI review and for providing information to various offices within the Office of Research (e.g., OTMIR).

| Propo <u>s</u> al | Projects      | Checklist         | <u>B</u> udgets <u>F</u> | Resources <u>C</u> erti | fications R <u>e</u> por | ts Attachments            | Mailing Instruction    | >               |
|-------------------|---------------|-------------------|--------------------------|-------------------------|--------------------------|---------------------------|------------------------|-----------------|
|                   | Proposal ID   | 0059502           |                          |                         | Version ID               | V101                      |                        |                 |
|                   | Description   | NEH Sustaining C  | ultu                     |                         |                          |                           |                        |                 |
| Proposal F        | Project       |                   |                          |                         |                          | Q    4 4                  | 39<br>1 of 1 ▼ ▶ ▶     | I View All      |
|                   | Project ID (  | 00066054          |                          |                         | Title NEH S              | Sustaining Cultural Prese | rvation                |                 |
| ttachmen          | nt            |                   |                          |                         |                          |                           |                        |                 |
| ≣, Q              |               |                   |                          |                         |                          |                           | N .                    | 1-1 of 1 🔻 🕨    |
| Requests          |               | Attached File     |                          |                         |                          | 40 —                      |                        |                 |
| 1                 |               |                   |                          |                         |                          |                           | $\rightarrow$          |                 |
| Go L<br>To        | Location      | Protocols         | Component                | Setup Level             | Keywords                 | Gender & Minority         | Study Trainee          | Attributes      |
| Save              | Return to S   | earch Notify      | Refresh                  |                         |                          | Ac                        | d Update/Display       | Correct History |
| oposal   I        | Projects   Ch | ecklist   Budgets | Resources   C            | Certifications   Repo   | rts   Attachments        | Mailing Instruction       | Shared Credit   Effort |                 |

39. Click on the Attachments tab.

40. Click on the paper clip icon to add any attachments that you want to make available to the ePSRS approvers.

|                 | 41                                                                                                    |
|-----------------|----------------------------------------------------------------------------------------------------|
| < Reports       | Attachments Mailing Instruction Shared Credit Effort                                                                                                    |
| Pro             | posal ID 0059502 Title NEH Sustaining Cultural Preservation                                                                                                    |
| V               | ersion ID V101 PI Name Generic, Technical Staff                                                                                                    |
| Due Date:       | 01/31/2019 Due Date Type: Receipt Transmission: Q                                                                                                    |
| Sponsor: N/     | ATL ENDOWMENT FOR THE INVESTIGATION ATLENDOWMENT FOR THE ATLENDOWMENT FOR THE ATLENDOW FOR THE ATLENDOW FOR THE ATLENDOW FOR THE ATLENDOW FOR THE ATLENDOW FOR THE ATLENDOW FOR THE ATLENDOW FOR THE ATLENDOW FOR THE ATLENDOW FOR THE ATLENDOW FOR THE ATLENDOWENT FOR THE ATLENDOW FOR THE ATLENDOW FOR THE A |
| Location:       | ondence Q 43 *Country: USA Q United States<br>Proposal Awarding Billing                                                                                                    |
| Address:        | Phone: Fax:                                                                                                    |
| City:<br>State: | County:                                                                                                    |
| Comments:       | 254 characters remaining                                                                                                    |
| Save            | Return to Search         Notify         Refresh         Add         Update/Display         Correct History                                                                                                    |

- 41. Click on the Mailing Instructions tab.
- 42. Enter the transmission method, use the magnifying glass to view options.
- 43. Enter the location, using the magnifying glass to view current options. If the appropriate location is not an option, manually enter the address and phone number.
- 44. Enter comments to communicate any additional information to SPA. If the proposal requires an email submission, note the email address and name of the person proposal should be submitted to.

| Proposal 0059502 Business COLUM PI Name: Generic, Technical Staff   Version ID: V101 Title: NEH Sustaining Cultural Preservation      Proposal Project Q I I   roposal Project: 00066054 Image: Column of the status of the status of t                                                                                                    | Reports         Attachments         Mailing Instruction         Shared (                                                           | Credit Effort               |
|----------------------------------------------------------------------------------------------------|----------------------------------------------------------------------------------------------------|-----------------------------|
| Aersion ID: V101 Title: NEH Sustaining Cultural Preservation   Proposal Project   Q I   Proposal Project: 00066054   Effective Date Q   I of 1   PreFFDT: 01/29/2019   * Active    Status:   F & A Allocation:   25.00   Load   Total:   1 00.00   * Empl ID   Name   *Department   % Share   1 GEN00011   Calculation:   2   (14) 100.00 * (14) 100.00 *                                                                                                    | oposal 0059502 Business COLUM PI Name<br>: Unit:                                                                                   | B: Generic, Technical Staff |
| Proposal Project Q     < 1 of 1 < F   View All                                                                                                    | rsion ID: V101 Title: NEH Sustaining Cultural Preserve                                                                             | ation                       |
| Proposal Project: 00066054   Effective Date   Q   < 1 of 1 < >    VEFFDT: 01/29/2019 ***   Active    Status:   F & A Allocation: 25.00   Load   Total: 100.00        Resources   I GEN00011   Q Generic, Technical Staff   C 1410037   Q 100.00                                                                                                    | roposal Project Q   I                                                                                                    | ◀ 1 of 1 ▼ ▶ ▶ ↓ View All   |
| Effective Date       Q       I       I of 1       I View All         YEFFDT:       01/29/2019       *       Active       +       -         YEFFDT:       01/29/2019       *       Active       +       -         YEFFDT:       01/29/2019       *       Active       +       -         YEFFDT:       01/29/2019       *       Active       +       -         F & A Allocation:       25.00       Load       Total:       100.00         Resources       *       -       I View All       -         *Empl ID       Name       ·Department       % Share       -         1       Genoric, Technical Staff       C1410037       Q       100.00       +       -                                                                                                    | oposal Project: 00066054                                                                                                    | + -                         |
| YEFFDT:       01/29/2019       ************************************                                                                                                    | Effective Date Q                                                                                                    | I ≪ 1 of 1 ▼ ► ► I View All |
| Resources         Image: Constraint of the second second                                          | FFDT:         01/29/2019         ★         Active         ▼           Status:         F & A Allocation:         25.00         Load | + -                         |
| Image: Constraint of the second second se | Resources                                                                                                    |                             |
| •Empl ID         Name         •Department         % Share           1         GEN00011         Q         Generic, Technical Staff         C1410037         Q         100.00         +         -                                                                                                    | ■ Q I I I I I I I I I I I I I I I I I I                                                                                            | 1-1 of 1 🔻 🕨 📔 View All     |
| 1 GEN00011 Q Generic,TechnicalStaff C1410037 Q 100.00 + -                                                                                                    | •Empl ID Name •Departmen                                                                                                    | t % Share                   |
|                                                                                                    | 1 GEN00011 Q Generic,TechnicalStaff C1410037                                                                                       | Q 100.00 + -                |

\_ 45

45. Click on Share Credit tab.

46. The PI is automatically populated at 100%. If there are multiple personnel that will receive shared credit, enter the information here using the + to add lines. The % must total 100. Security for Electronic Approvals pulls from this panel based on DeptID(s) and the predetermined security settings.

| 😼 Manage Proposals  | ∧ Certifications Reports Attachments Mailing Instruction Shared Credit Effort |
|---------------------|-------------------------------------------------------------------------------|
| Maintain Proposal   | Proposal 0059502 Business COLUM PI Name: Generic TechnicalStaff               |
| Electronic Approval | ID: Unit:<br>Version ID: V101 Title: NEH Sustaining Cultural Preservation     |
| My EA Queue         | Proposal Project Q   I of 1 View All                                          |
| Global EA Queue     |                                                                               |
| Enter Budget Detail | Proposal Project: 00066054                                                    |
| Submit Proposal     | Effective Date Q   I of 1 View All                                            |
| Copy Proposal       | *EFFDT: 01/29/2019 👬 * Active • + -                                           |
| Copy Budget Period  | F & A Allocation: 25.00 Load Total: 100.00                                    |
| My Proposals        | Resources                                                                     |
| Generate Award      | -Empl ID Name -Department % Share                                             |
| 🖥 Manage Awards     | → U GEN00011 Q Generic, TechnicalStaff C1410037 Q 100.00 + -                  |
| Award Billing       |                                                                               |
| Professionals       | Save Return to Search Notify Refresh Add Update/Display Correct History       |

- 47. Click on Enter Budget Detail to enter the proposal budget.
- 48. Another option to enter the budget is under the Budgets tab using the hyperlinks, as shown below:

|                   |                  |                  |                        |                        |              |                  |                     | Net               | v Window   F  | ielp   Perso |
|-------------------|------------------|------------------|------------------------|------------------------|--------------|------------------|---------------------|-------------------|---------------|--------------|
| Propo <u>s</u> al | Projects         | Checklist Bud    | gets <u>R</u> esources | <u>C</u> ertifications | Reports      | Attachments      | Mailing Instruction | on >              |               |              |
| P                 | Proposal ID 0059 | 9502             |                        | Ve                     | rsion ID V10 | 1                |                     |                   |               |              |
| C                 | Description NEH  | Sustaining Cultu |                        | c                      | urrency US   | )                |                     |                   |               |              |
| Proposal P        | roject           |                  |                        |                        |              |                  | QI                  | 1 of 1            | <b>v</b>      | View All     |
|                   | Project ID 0006  | 6054             |                        |                        | Title NE     | H Sustaining Cul | tural Preservation  |                   |               |              |
| Budget He         | eader            |                  |                        |                        |              |                  | Q   H               | 1 of 1            | • •           | View All     |
| *                 | Budget ID 1      |                  |                        |                        | Description  | 1                |                     |                   | + -           | ]            |
|                   | Start Date 10/01 | /2019            |                        |                        | End Date     | 09/30/2020       |                     |                   |               |              |
| Budget De         | ariod            |                  |                        |                        |              | include in Pi    | oposai              |                   |               |              |
| ⊐ Q               |                  |                  |                        |                        |              |                  |                     |                   | 1-1 of 1 🔻    |              |
| Period            | Start Date       | End Date         | Amount                 |                        |              | Program          | n Income I          | Number of Partici | pant/Trainees |              |
| 1                 | 10/01/2019       | 09/30/2020       |                        |                        |              | Program          | Income              |                   |               |              |
| F & A and P       | Pricing Setup    |                  |                        |                        | Total        |                  |                     |                   |               |              |
|                   |                  |                  |                        |                        |              |                  |                     |                   |               |              |
|                   | $\mathbf{A}$     |                  |                        |                        |              |                  |                     |                   |               |              |
|                   | $\backslash$     |                  |                        |                        |              |                  |                     |                   |               |              |
|                   | 48               |                  |                        |                        |              |                  |                     |                   |               |              |

Instance FSPRD - Welcome Sall, Joseph C

Enter Budget Detail

| Linter  | Duc    | iger Detail          |                |             |                    |            |              |                |                    |                      |                     |              |          |          |      |
|---------|--------|----------------------|----------------|-------------|--------------------|------------|--------------|----------------|--------------------|----------------------|---------------------|--------------|----------|----------|------|
|         |        |                      | Proposal       | 0059502     |                    |            |              | Currency       | USD                |                      |                     |              |          |          |      |
|         |        |                      | Version        | V101        |                    |            |              | Start Date     | 10/01/2019         | 67                   | End Date            | 09/30/2020   |          |          |      |
|         |        |                      | Title          | NEH Sustair | ing Cultural Prese | rvation    | $\leftarrow$ |                | Modular?           | +/                   | >                   |              |          |          |      |
|         |        |                      | Project ID     | 00066054    |                    |            |              | Budget Period  | 1                  |                      |                     |              |          |          |      |
|         | 1.8    |                      | Budget ID      | 1           |                    |            |              | Start Date     | 10/01/2019         |                      | End Date            | 09/30/2020   |          |          |      |
|         | 40     |                      |                |             |                    |            |              |                | Overall Cost Share |                      |                     | View FA Rate |          |          |      |
| Details | , Cos  | tShare, Justificatio | n              | 49          |                    | 50         | )            |                |                    |                      |                     |              |          |          |      |
| =       | Q      |                      |                |             |                    |            |              |                |                    |                      |                     | 1-           | 1 of 1 🔻 | Image: 1 | ×I.  |
| Lir     | e Data | More Line Dat        | a              |             |                    |            |              |                |                    |                      |                     |              |          |          |      |
|         | o Duk  |                      |                |             |                    |            |              |                |                    |                      |                     |              |          |          |      |
| Line #  |        | Budget Item          | Description    |             | Details            | Total Dire | ect          | Sponsor Direc  | Cost               | Mandatory Cost share | Institution Cost    | Third Party  |          |          |      |
| V       | /      |                      |                | $\vee$      |                    | $\vee$     | /            |                | Share              |                      | Share*              | Cost Share   |          |          |      |
| 1       | 0      | ٩                    |                |             | R                  |            | 0.00         | 0.00           | Cost Share         |                      |                     |              | +        |          | Π.   |
|         |        |                      |                |             |                    |            |              |                |                    |                      |                     |              |          |          |      |
|         |        | 5                    | Sponsor Direct |             | 0.00               |            |              | Sponsor F&A    | 0,00               | Tot                  | al Sponsor Budget   |              | Λ        |          | 0.00 |
|         |        | Instituti            | ion Cost Share |             | 0.00               | 1          | nstitution ( | Cost Share F&A | 0.00               | То                   | tal Inst C/S Budget |              | 1        |          | 0.00 |
|         |        | Third Pa             | rty Cost Share |             | 0.00               |            |              |                |                    | т                    | otal TP C/S Budget  |              |          |          | 0.00 |
|         |        |                      | Total Direct   |             | 0.00               |            |              | Total F&A      | 0.00               |                      | Total Budget        |              |          |          | 0.00 |
| Return  | То Ма  | intain Proposal      | Total Direct   |             | 0.00               |            |              | TO LATT GAT    | 0.00               |                      | Total Dudget        |              |          |          | 0.00 |
| Sav     | e      | Return to Search     | Notify         |             |                    |            |              |                |                    |                      |                     |              | /        |          |      |
|         |        |                      |                |             |                    |            |              |                |                    |                      |                     | ,            | /        |          |      |
|         |        |                      |                |             |                    |            |              |                |                    |                      |                     | /            |          |          |      |
|         |        |                      |                |             |                    |            |              |                |                    | $\mathbf{X}$         |                     |              |          |          |      |
|         |        |                      |                |             |                    |            |              |                |                    |                      |                     | 5            | 2        |          |      |
|         |        |                      |                |             |                    |            |              |                |                    | 51                   |                     |              |          |          |      |
|         |        |                      |                |             |                    |            |              |                |                    | J=                   |                     |              |          |          |      |

- 47. Auto-populates with the Budget ID and start and end dates as previously entered.
- 48. The Line # automatically populates as you add lines using the + at the end of the row (see #52 below).
- 49. Enter the Budget Item, either by text entry or using the magnifying glass (see next slide). The description field auto-fills based on the budget item chosen; however, you can modify the text as appropriate.
- 50. Enter the Total Direct amount for the budget item category.
- 51. Click on the Cost Share hyperlink to enter cost share.
- 52. Use the + or to add or remove rows.

|                                     | m                                    | ×                |      |
|-------------------------------------|--------------------------------------|------------------|------|
| SetID<br>Customer ID<br>Budget Item | UOFMO<br>8899000437<br>begins with V |                  | Help |
| Search                              | Clear Cancel Basic L                 | ookup            |      |
| Search Result                       | S                                    |                  | 1    |
| View 100                            | I 1-15 c                             | of 15 🔻 🕨 🕨      |      |
| Budget Item                         | Description                          | Budget Item Type |      |
| ANIMAL                              | Animal Care                          | ANIM             | 1    |
| CONSLT                              | Consultant Services                  | OTHR             |      |
| DEPTOP                              | Departmental Operating Cost          | OTHR             |      |
| EQUIP                               | Equipment                            | OTHR             |      |
| FRINGE                              | Fringe Benefits                      | OTHR             |      |
| OTHER                               | Other Expenses                       | OTHR             |      |
| PTSTIP                              | Participant Support-Stipends         | OTHR             |      |
| RENT                                | Rent/Lease                           | OTHR             |      |
| SALARY                              | Salary                               | PERS             |      |
| SSF                                 | Specialized Service Facility         | OTHR             |      |
| SUB<25                              | Subcontract Less Than \$25,000       | OTHR             |      |
| SUB>25                              | Subcontract Over \$25,000            | OTHR             |      |
| SUPL                                | Supplies                             | OTHR             |      |
| TRAVEL                              | Travel                               | OTHR             |      |
| τυιτιο                              | Tuition & Fees                       | OTHR             |      |

← Re: #49 on the previous slide: If the budget item needed is not listed, complete the online Add Budget Categories/Keywords to PeopleSoft form on the SPA website. Note: Budget items are sponsor-specific and can be added as appropriate.

Once all budget periods and line items are complete, it is time to generate the Electronic Approval (EA) page.

53. From Maintain Proposal, click on the Electronic Approval button to generate the Electronic Approval page.

|                  |                            |                                    |                          |                 |                 |                  |                           |                                          |                                          |          | 53 |
|------------------|----------------------------|------------------------------------|--------------------------|-----------------|-----------------|------------------|---------------------------|------------------------------------------|------------------------------------------|----------|----|
| Proposal         | Projects                   | Checklist                          | Budgets                  | Resources       | Certifications  | R <u>e</u> ports | Attachments               | Mailing Instruction                      | Shared Credit                            | Effort   |    |
|                  |                            | Proposal ID<br>Description         | 0059502<br>NEH Sustainin | g Cultu         |                 |                  | Version ID<br>Currency    | JSD                                      | Add to My Proposal                       | s        |    |
| *Due Date: 0     | Reference Av<br>01/31/2019 | *Due Date<br>Type:<br>NEH Sustaini | Recei                    | ot ▼ Due Da     | te Time: 5:00PM | I Award Identif  | ones for the U.S.:        | T T                                      |                                          |          | _  |
| Long Description | 1                          | NEH Sustainin<br>218 characters    | ng Cultural Pres         | ervation        |                 |                  |                           |                                          |                                          |          |    |
| *PI ID           |                            | GEN00011                           | Q,<br>Generic            | TechnicalStaff  |                 |                  | Status                    |                                          |                                          |          |    |
| *Sponsor ID      |                            | 8899000437                         | Q<br>NATL E              | NDOWMENT FO     | R THE HUMANITIE | s                | *Proposal S               | Draft                                    | ¥                                        |          |    |
| Pre-Award Admin  | nistrator                  | 04588618                           | Q<br>Clampit             | Hannah Marie S  | ultzman         |                  | Submit Star<br>Generate S | tus: Not Submitter<br>tatus Not Generate | d<br>d                                   |          |    |
| *Purpose         |                            | RESBA                              |                          |                 | Q               | B                | In Appro                  | oval Process                             | Electronic App<br>Go to Electronic Appro | val Page |    |
| *Proposal Type   | Ince                       | New                                | Q                        |                 | Y               |                  |                           |                                          |                                          |          |    |
| CFDA             |                            |                                    | Q                        |                 |                 |                  |                           |                                          |                                          |          |    |
|                  |                            |                                    | Additio                  | nal Information |                 |                  |                           |                                          |                                          |          |    |

54. Click on the Go to Electronic Approval Page hyperlink in the Status box or the Electronic Approval hyperlink from the Menu. The EA page may take up to two minutes to generate.

|                        |                         | 54                                                                              |                                      |
|------------------------|-------------------------|---------------------------------------------------------------------------------|--------------------------------------|
| C Proposal             |                         | Grants                                                                          | 🟫 🔍 🗄 🤄                              |
| 涉 Manage Proposals 🛛 🔿 | Proposal Projects       | Checklist Budgets Resources Certifications Reports Attachments M                | New Window   Help   Personalize Page |
| Maintain Proposal      |                         | Proposal ID 0059502 Version ID V10                                              |                                      |
| Electronic Approval    |                         | Description NEH Sustaining Cultu Currency USE                                   | Add to My Proposals                  |
| My EA Queue            | Reference A             | ward Number Federal Award Identification Number                                 |                                      |
| Global EA Queue        | *Due Date: 01/31/2019   | *Due Date Receipt V Due Date Time: 5:00PM Time Zones for the CST<br>Type: U.S.: | •                                    |
| Enter Budget Detail    | *Title                  | NEH Sustaining Cultural Preservation                                            |                                      |
| Submit Proposal        | Long Description        | 218 characters remaining                                                        |                                      |
| Copy Proposal          | *PI ID                  | GEN00011 Q. Generic TechnicalStaff Status                                       |                                      |
| Copy Budget Period     | *Sponsor ID             | 8899000437 Q NATL ENDOWMENT FOR THE HUMANITIES *Proposal Statu                  | s Draft 🔻                            |
| My Proposals           | Pre-Award Administrator | 04588618 Q Submit Status:<br>Clampitt,Hannah Marie Sultzman Generate Statu      | Not Submitted                        |
| Generate Award         | *Purpose                | RESBA Q In Approval                                                             | Process Electronic Approval          |
| 崎 Manage Awards 🗸 🗸 🗸  | *Proposal Type          | New                                                                             |                                      |
| 🔄 Award Billing 🗸 🗸    | NSF Field of Science    | Q 0                                                                             |                                      |
| n Professionals V      | CFDA                    | Additional Information                                                          |                                      |

55. Review the EA page for accuracy to ensure that the approver list is complete and accurate. If the list is not accurate or is incomplete, return to Maintain Proposal and the Projects, Resources, and Shared Credit panels to review the DeptIDs.

56. Utilize the free form Email Instructions field for any special instructions to approvers. For example:

This is the electronic approval method for ePSRS (electronic Proposal Signature Routing Sheet). Follow the **#oo48348#** blue link provided above then log in with your University credentials (PawPrint and password). Review all of the information as you scroll down-- sponsor name, project title, shared credit information (amount and the DeptID name assigned under), total amount, budget details by year. If you approve, just CLICK on the checkbox to the left of your name. You do not need to "save" but you can email yourself a copy using the Print button at the bottom. Use the Sign Out link in upper right corner to exit. If you have questions, problems, do not approve, or need a PDF copy emailed directly to you, please contact [name] directly at [phone] or [email]. Thank you!

57. Ensure the attachment(s) pulled over from Maintain Proposal and are complete and accurate (correct versions, etc.).

Electronic Approval

|                                     |                            | Electronic A                      | ppiorai                        |                         |                  |            |
|-------------------------------------|----------------------------|-----------------------------------|--------------------------------|-------------------------|------------------|------------|
| Principal Investigator              | Clark,Gary F               |                                   | Due Date / T                   | ype 02/20/2019 05:00:00 | PM CST / RCPT    |            |
| Proposal ID / Version               | 0059302 V101               |                                   | Proposal Typ                   | pe New                  |                  |            |
| Long Title                          | Development of a Gly       | can-Inactivated Autologous Tum    | or Vaccine Therapy for Human C | ancer Patients          |                  |            |
| Begin / End Dates                   | 12/01/2019 through         | 11/30/2021                        | Purpose                        | RESBA                   |                  |            |
| Sponsor Name                        | NIH NATL INST OF H         | EALTH                             |                                |                         |                  |            |
|                                     |                            |                                   |                                |                         |                  |            |
|                                     | USA United States          |                                   |                                |                         |                  |            |
| Mailing Instructions                | Electronic Only            | Ph                                | #                              | # original 0 #          | of copies 0      |            |
| - Desirate                          |                            |                                   |                                |                         |                  |            |
| Projects                            |                            |                                   |                                |                         |                  |            |
| Proposal Project                    | 00065835                   | Development of a Glycan-Inacti    | vated Autologous Tumor Vac     |                         |                  |            |
| <ul> <li>Shared Credit-R</li> </ul> | IF return                  | GRANTS OBSTETRICS & OTI           | ICLOT 22                       |                         |                  |            |
| EMPLID NA                           | ME                         | DEPTID                            | NAME                           | % SHARE                 |                  |            |
| 10235346 Cla                        | rk,Gary F                  | C2648033                          | GRANTS OBSTETRICS &            | GYNCLGY 22 100.00       |                  |            |
| Attachments                         |                            |                                   |                                |                         |                  |            |
|                                     |                            | View                              |                                |                         | _                |            |
| Signatures                          | 77 Miss Huss N             | Role Chair                        | American her MANNUT            | 02/11/10 10:02:224M     | 5                | <i>•</i> 5 |
| Reset Project/Dep                   | t ID                       | Role Chair                        | Approved by Willing            | 02/11/19 10:03:22AW     |                  |            |
|                                     |                            |                                   |                                |                         |                  |            |
| Approval Empl ID 102490             | Miller, Douglas C          | Role Chair                        | Approved by MILLERDC           | 02/13/19 11:21:50AM     |                  |            |
| Reset                               |                            |                                   |                                |                         | $\boldsymbol{k}$ |            |
| Approval Empl ID 010082             | 29 Teel,Paula Jean         | Role Dean                         | Approved by TEELP              | 02/18/19 11:46:35AM     |                  |            |
| Reset Project/Dep                   | t ID                       |                                   |                                |                         |                  |            |
| Approval Empl ID 010261             | 00 Townsend lennify        | ar I Role Dean Fiscal             | Approved by HARRISANN          | 02/18/10 0-43-404M      |                  |            |
| Reset Project/Dep                   | tID                        |                                   |                                |                         |                  |            |
|                                     |                            |                                   |                                |                         |                  |            |
| Approval Empl ID 102353             | 46 Clark,Gary F            | Role PI                           | Approved by CLARKGF            | 02/11/19 10:25:59AM     |                  |            |
| Reset                               |                            |                                   |                                |                         |                  |            |
| Disapproval Last Update             | vd by Oprid                |                                   |                                |                         | 1                |            |
| - Disapprovan - East opdate         |                            |                                   | <                              |                         | 57               |            |
|                                     |                            |                                   |                                | 11                      | 57               |            |
|                                     |                            |                                   |                                |                         |                  |            |
| E-mail Instructions                 |                            |                                   |                                |                         |                  |            |
|                                     |                            |                                   | $\leftarrow$                   |                         |                  |            |
|                                     |                            |                                   |                                | A                       |                  |            |
| Submit                              | Selecting the Print button | will e-mail a PDF document to you |                                |                         |                  |            |
|                                     |                            |                                   |                                |                         | 24               |            |

#### Electronic Approval

58. If one of the default approvers is unavailable, click on the magnifying glass next to his or her name to select an alternate. **Note:** If the EA is submitted (#59) without an alternate selected, he or she will still be able to approve but will not receive the notification email (#61, next slide).

59. When all data on the EA page is correct, click the Submit button. **Note:** Once the Submit button is clicked, no changes can be made to the EA page unless the page is regenerated via Maintain Proposal (#54).

60. To print a copy of the ePSRS, click the Print button. A PSRS in .pdf format will be emailed to the individual who entered the proposal.

| info for crea            | ating a PSRS docx                     |   |                       | Vie  | PW .         |             |  |
|--------------------------|---------------------------------------|---|-----------------------|------|--------------|-------------|--|
| CONTRACTOR OF CONTRACTOR |                                       |   |                       |      |              |             |  |
| ignatures                |                                       |   |                       | 1.11 |              |             |  |
| Approval                 | Empl ID 01002833                      | Q | Cook,James L          | Role | Chair        | Approved by |  |
|                          | Project/Dept ID                       |   |                       |      |              |             |  |
| Approval                 | Empl ID 10271681                      | Q | Zhang, Shuping        | Role | Chair        | Approved by |  |
|                          | Project/Dept ID                       |   |                       |      |              |             |  |
| Approval                 | Empl ID 01003261                      | Q | Wimmenauer, Michael A | Role | Chair Fiscal | Approved by |  |
|                          | Project/Dept ID                       |   |                       |      |              |             |  |
| Approval                 | Empl ID 01024279                      | Q | Juengermann Ann M     | Role | Chair Fiscal | Approved by |  |
|                          | Project/Dept ID                       |   | 7                     |      |              |             |  |
| Anoroval                 | Empl ID 01022215                      | _ | KuroN Kelichi         | Role | Co-I         | Approved by |  |
| - approved               | Project/Dept ID                       |   |                       |      |              |             |  |
|                          |                                       |   |                       |      |              |             |  |
|                          |                                       |   |                       |      | _            |             |  |
|                          |                                       |   |                       |      |              |             |  |
|                          | · · · · · · · · · · · · · · · · · · · |   | <u></u>               |      |              |             |  |
|                          | Empl ID 06057189                      | - | Leuenberger,Brenda K  | Role | Notify       | Approved by |  |
|                          | Project/Dept ID                       |   |                       |      |              |             |  |
| Approval                 | Empl ID 01002833                      | - | Cook James I          | Role | PI           | Approved by |  |
| - repproreit             | ender in faireareas                   |   | obonytanios c         |      |              | Approve of  |  |

| Submit | Print | Selecting the Print button will e-mail a PDF document to you |
|--------|-------|--------------------------------------------------------------|
|        | 6     |                                                              |

Electronic Approval Status Preview
Created by
LEUENBERGERB
01/

59

Last Modified by

60 01/08/16 8:23:19AM

61. When the EA is submitted (by clicking the Submit button, #59 on the previous slide), an email is generated for all approvers, those with the "notify" role, and the individual who entered the proposal. **Note:** Once all approvals are obtained, an email is automatically sent to the individual who entered the proposal.

62. To view the Electronic Approval page from the notification email, click the proposal number hyperlink.

63. The My EA Queue link directs to a list of all proposals on which the recipient of the email is listed as an approver.

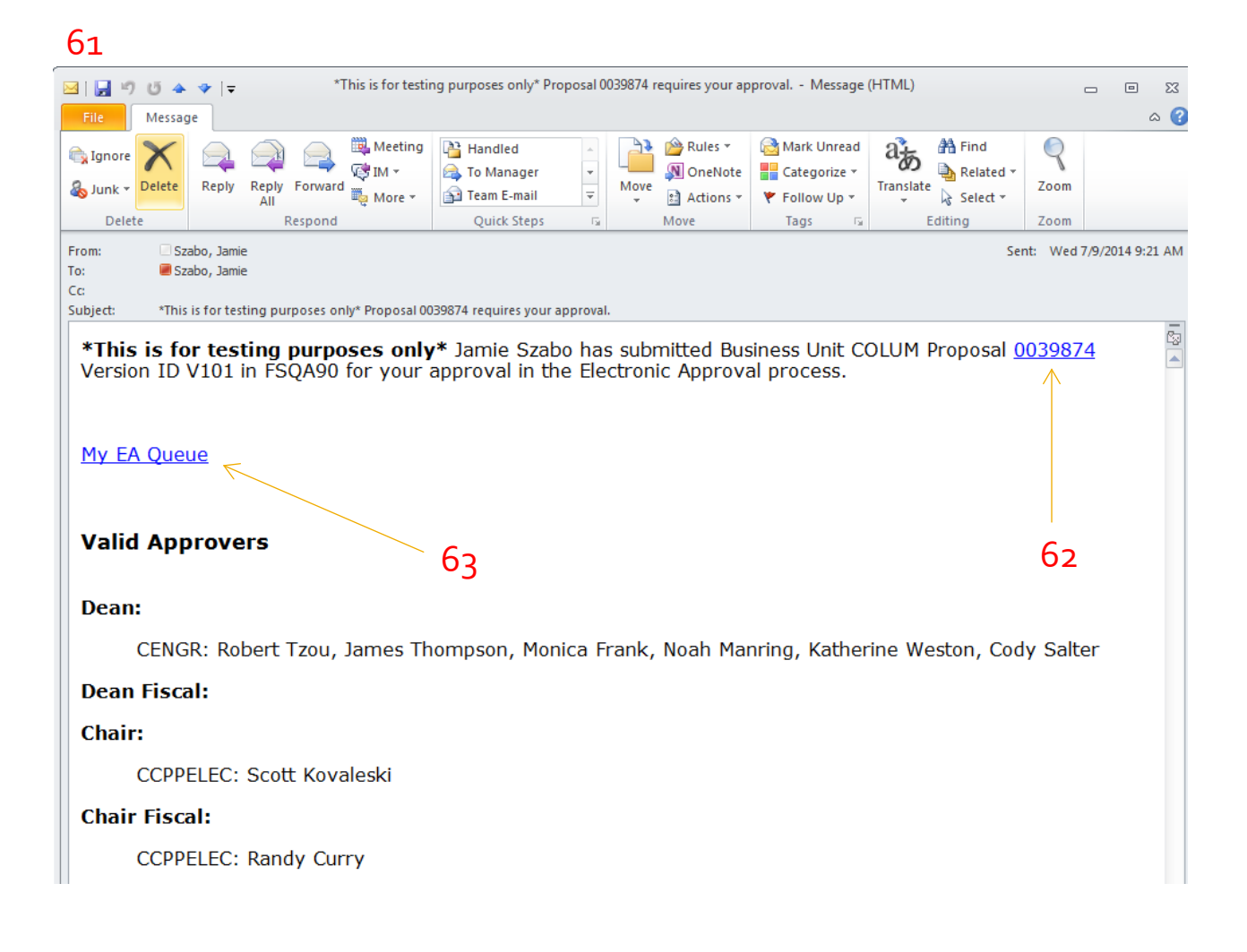

Clicking on the Proposal ID from the email (#61-62, previous slide) prompts a sign-in screen. Enter your University credentials (Pawprint and password) to go directly to the EA page.

64. Indicate approval by clicking the "Approval" check box. The approver's user ID will appear in the "Approved by" field along with a time/date stamp. An alternate approver may approve even if the default approver's name appears on the page. In this case, the alternate approver's user ID will appear in the "Approved by" field.

65. Disapproval should be indicated by clicking the "Disapproval" check box; associated comments are required. The individual who entered the proposal will receive a notification email indicating that the proposal was disapproved, including the comments entered by the disapprover. Disapproval can be unchecked once any issues are resolved.

| Signatures |                                     |   |                          |      |              |                |
|------------|-------------------------------------|---|--------------------------|------|--------------|----------------|
| Approval   | Empl ID 01002833                    | Q | Cook,James L             | Role | Chair        | Approved by 64 |
|            | Project/Dept ID                     |   |                          |      |              |                |
| Approval   | Empl ID 10271681                    | Q | Zhang,Shuping            | Role | Chair        | Approved by    |
| Approval   | Empl ID 01003261                    | Q | Wimmenauer, Michael A    | Role | Chair Fiscal | Approved by    |
| Approval   | Empl ID 01024279<br>Project/Dept ID | Q | Juengermann,Ann M        | Role | Chair Fiscal | Approved by    |
| Approval   | Empl ID 01022215                    |   | Kuroki,Keiichi           | Role | Co-I         | Approved by    |
| Approval   | Empl ID 01005775                    | Q | Henry,Carolyn J          | Role | Dean         | Approved by    |
| Approval   | Empl ID 10229579<br>Project/Dept ID | Q | Carter,Marty M           | Role | Dean         | Approved by    |
| Approval   | Empl ID 01053621                    | Q | Becklenberg,Meredith Ann | Role | Dean Fiscal  | Approved by    |
|            | Empl ID 08057189<br>Project/Dept ID |   | Leuenberger,Brenda K     | Role | Notify       | Approved by    |
| Approval   | Empl ID 01002833                    |   | Cook,James L             | Role | PI           | Approved by    |
|            |                                     |   | 65                       |      |              |                |

Disapproval Last Updated by Oprid

To utilize the My EA Queue, click on the My EA Queue hyperlink from the email (#61, slide 27). Enter your University credentials (Pawprint and password) to go directly to the queue. From this page, the approver may indicate approval by clicking the approval box (#66) or view the proposal by clicking the Proposal ID link (#67).

**Note:** Approvers can approve the EA from either the EA page or the queue.

|          |       |                                                           |                                                           |                                           |                         |                                   |               |           |             | 67 |  |      |         |          |      |
|----------|-------|-----------------------------------------------------------|-----------------------------------------------------------|-------------------------------------------|-------------------------|-----------------------------------|---------------|-----------|-------------|----|--|------|---------|----------|------|
| Electron | ic Ap | proval Opr Quei                                           | ue                                                        |                                           |                         |                                   |               |           |             |    |  |      |         |          |      |
| Empl ID  | ) 102 | 206481                                                    |                                                           |                                           |                         |                                   |               |           |             |    |  |      |         |          |      |
| ▼ Appro  | ver   |                                                           |                                                           |                                           |                         | /                                 |               |           |             |    |  | Find | First K | 1-7 of 7 | Last |
| Appr     | roval | Business Unit<br>Role<br>Title<br>Sponsor<br>Proj/Dept ID | COLUM<br>Signer<br>test ea<br>NIH NATL INS<br>00044071/C4 | Proposal I<br>PI<br>BT OF HEAL1<br>545156 | D <u>003</u><br>Ro<br>H | 39854 Versio<br>obertson, John D  | n ID          | V101      |             |    |  |      |         |          |      |
| - /      | Аррго | overs                                                     |                                                           |                                           |                         |                                   |               |           |             |    |  |      |         |          |      |
| Na       | ame   | Butler,Ralph A                                            |                                                           |                                           | Role                    | Chair                             |               | Approval  | Approved by |    |  |      |         |          |      |
| Ná       | ame   | Dimaggio,Sheri                                            | ry Diane                                                  |                                           | Role                    | Chair                             |               | Approval  | Approved by |    |  |      |         |          |      |
| Ná       | ame   | Juengermann,C                                             | Cecilia A                                                 |                                           | Role                    | Chair Fiscal                      |               | Approval  | Approved by |    |  |      |         |          |      |
| Na       | ame   | Duncan,Robert                                             | Vance                                                     |                                           | Role                    | Dean                              |               | Approval  | Approved by |    |  |      |         |          |      |
| Na       | ame   | Staiger,Barbara                                           | a Ann                                                     |                                           | Role                    | Dean                              |               | Approval  | Approved by |    |  |      |         |          |      |
| Na       | ame   | Miller,William H                                          | 1                                                         |                                           | Role                    | Key Person                        |               | Approval  | Approved by |    |  |      |         |          |      |
| Na       | ame   | Robertson,Johr                                            | ۱D                                                        |                                           | Role                    | PI                                |               | Approval  | Approved by |    |  |      |         |          |      |
| Na       | ame   | Szabo,Jamie Ly                                            | /nne                                                      |                                           | Role                    | Signer                            |               | Approval  | Approved by |    |  |      |         |          |      |
| Appr     | roval | Business Unit<br>Role<br>Title<br>Sponsor<br>Proj/Dept ID | COLUM<br>Signer<br>test<br>NIH NATL INS<br>00044073/C2    | Proposal I<br>PI<br>ST OF HEALT<br>240037 | D <u>003</u><br>Са      | 39856 Versio<br>arlo Contreras,Gu | on ID<br>stav | V101<br>0 |             |    |  |      |         |          |      |
| ۱ ا      | Appro | overs                                                     |                                                           |                                           |                         |                                   |               |           |             |    |  |      |         |          |      |
| ✓ Appr   | roval | Business Unit<br>Role<br>Title<br>Sponsor<br>Proj/Dept ID | COLUM<br>Signer<br>test ea<br>NIH NATL INS<br>00044081/C2 | Proposal I<br>PI<br>BT OF HEAL1<br>900061 | D <u>003</u><br>En      | 39864 Versio<br>nter,Craig Allen  | n ID          | V101      |             |    |  |      |         |          | 7    |
| Þ        | Appro | overs                                                     |                                                           |                                           |                         |                                   |               |           |             |    |  |      |         |          |      |

66